### How To Access Microsoft Teams

## + Access TEAMS Through Clever

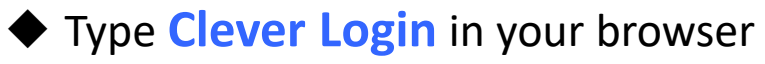

- Click Log in with Active Directory
- Enter email

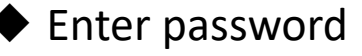

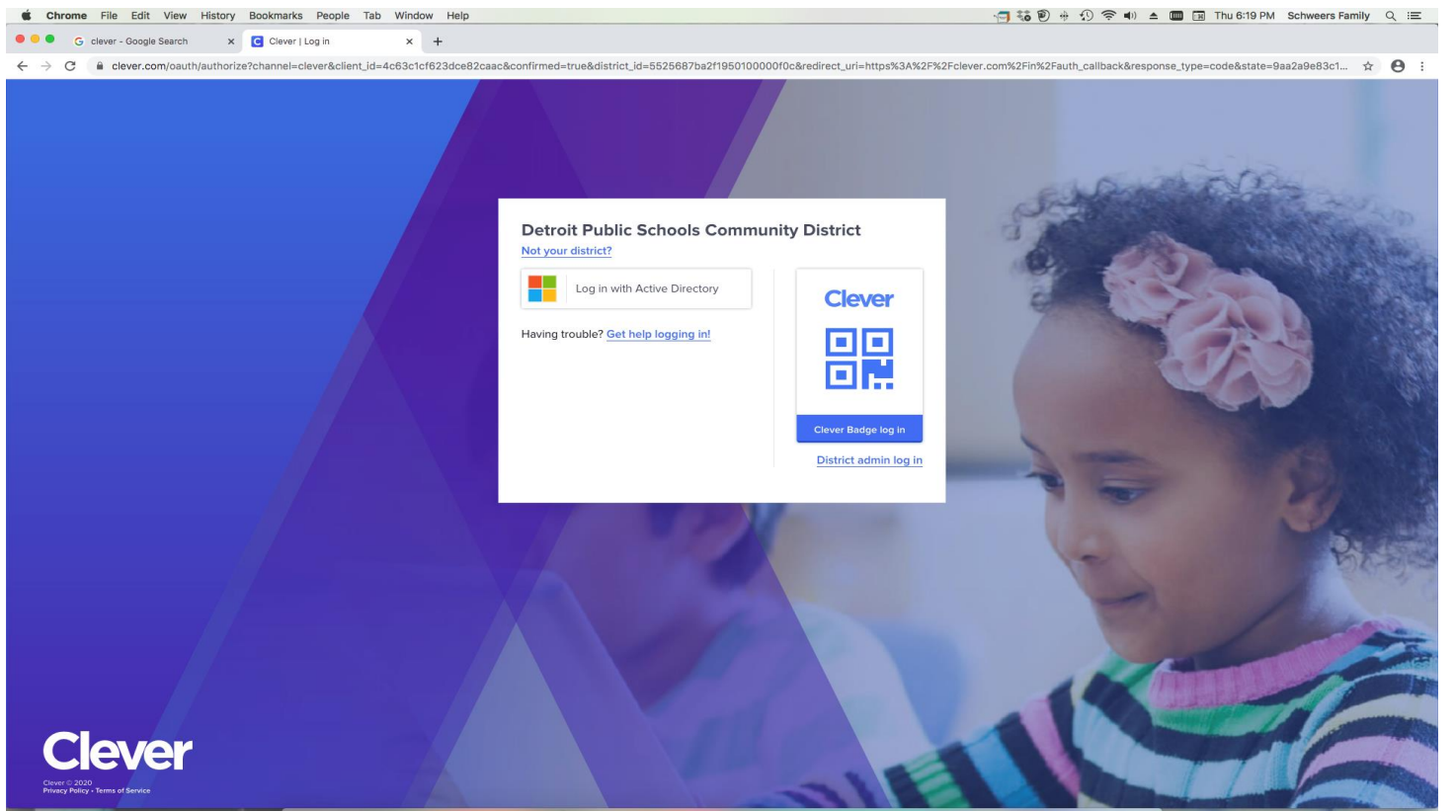

## + Access TEAMS Through Clever

- Scroll down to Microsoft Teams icon
- Click on heart to bring to "favorites"
- Click on Microsoft Teams icon

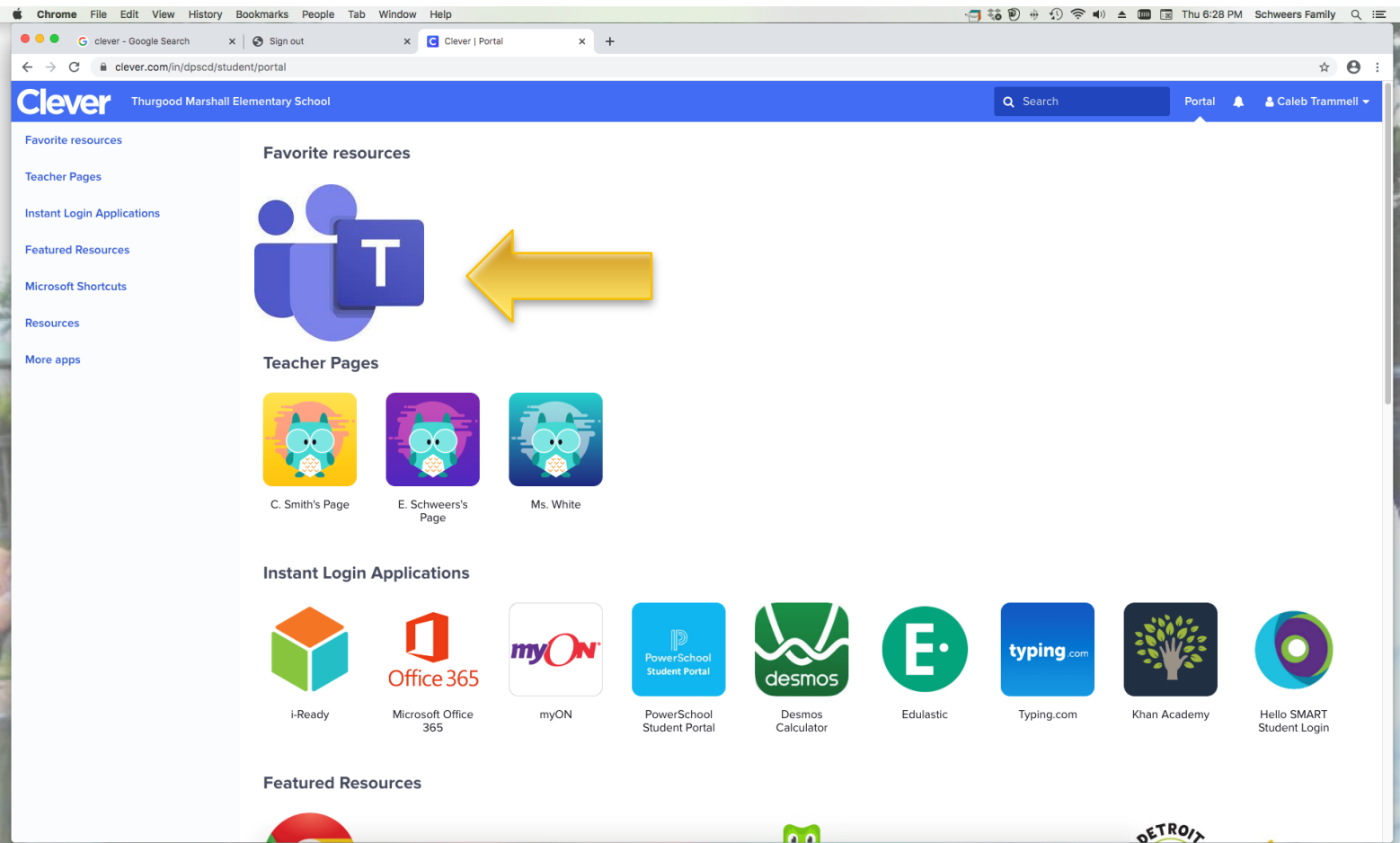

# + Access TEAMS Through Clever

#### Click on calendar button

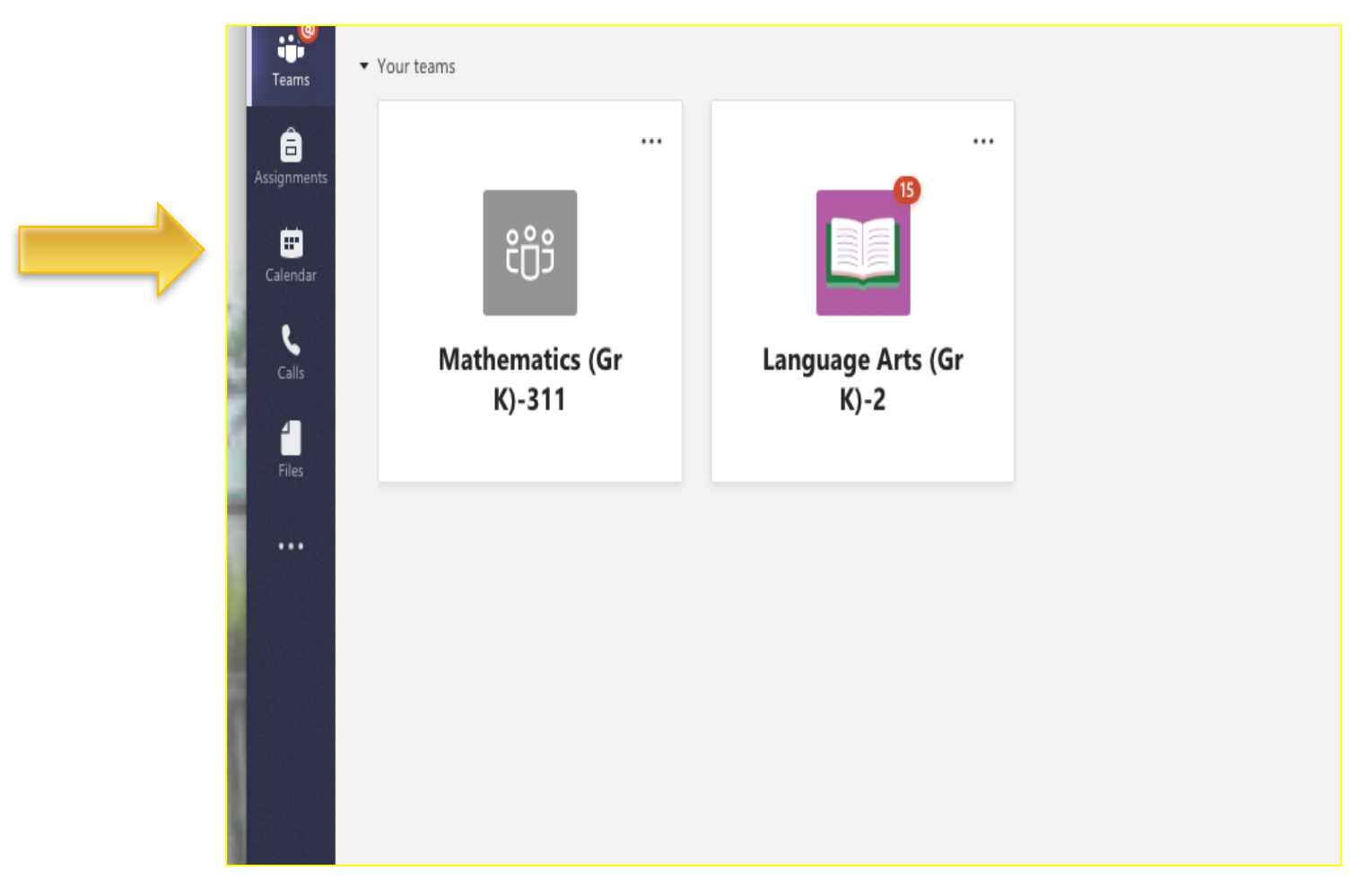

# Access TEAMS Through Clever

Click on the meeting you wish to attend.

| 🗯 Ch                                                                               | 🕻 Chrome File Edit View History Bookmarks People Tab Window Help 👬 🔞 🗐 👘 🕙 🛜 🐠 🛆 🛜 🐠 🛆 📾 🔤 Thu 7:35 PM Schweers Family 🔍 🚍 |                                     |               |                          |                                                       |                                                              |  |  |  |  |
|------------------------------------------------------------------------------------|----------------------------------------------------------------------------------------------------|-------------------------------------|---------------|--------------------------|-------------------------------------------------------|--------------------------------------------------------------|--|--|--|--|
| Clever   Portal x ti Calendar   Microsoft Teams x +                                |                                                                                                    |                                     |               |                          |                                                       |                                                              |  |  |  |  |
| $\leftarrow \rightarrow \mathbb{C}$ $\triangleq$ teams.microsoft.com/_#/calendarv2 |                                                                                                    |                                     |               |                          |                                                       |                                                              |  |  |  |  |
|                                                                                    | Mic                                                                                                    | rosoft Teams                        |               | Search or type a command |                                                       | <b>P</b>                                                     |  |  |  |  |
| <br>Activity                                                                       | Ē                                                                                                    | Calendar                            |               |                          |                                                       | Ĝ₄ Meet now + New meeting ∨                                  |  |  |  |  |
| Teams                                                                              |                                                                                                    | (‡) Today $<$ $>$ April 2020 $\vee$ |               |                          |                                                       |                                                              |  |  |  |  |
| Assignments                                                                        |                                                                                                    | 13<br>Monday                        | 14<br>Tuesday | <b>15</b><br>Wednesday   | 16<br>Thursday                                        | 17<br>Friday                                                 |  |  |  |  |
| ::*<br>Calendar                                                                    | 8 AM                                                                                                    |                                     |               |                          |                                                       |                                                              |  |  |  |  |
| Calls                                                                              |                                                                                                    |                                     |               |                          |                                                       |                                                              |  |  |  |  |
| Files                                                                              | 9 AM                                                                                                    |                                     |               |                          |                                                       |                                                              |  |  |  |  |
|                                                                                    | 10 AM                                                                                                    |                                     |               |                          |                                                       |                                                              |  |  |  |  |
|                                                                                    | 11 AM                                                                                                    |                                     |               |                          | Mrs. Schweers & Ms. White's Welcome to Teams Meeting! |                                                              |  |  |  |  |
|                                                                                    | 12 PM                                                                                                    |                                     |               |                          | Teresa White                                          |                                                              |  |  |  |  |
|                                                                                    |                                                                                                    |                                     |               |                          |                                                       | <u> </u>                                                     |  |  |  |  |
|                                                                                    | 1 PM                                                                                                    |                                     |               |                          |                                                       | Let's Do It Again! Welcome To Teams Meeting!<br>Teresa White |  |  |  |  |
|                                                                                    | 2 PM                                                                                                    |                                     |               |                          |                                                       |                                                              |  |  |  |  |
|                                                                                    | 3 PM                                                                                                    |                                     |               |                          |                                                       |                                                              |  |  |  |  |
| EÊ _                                                                               |                                                                                                    |                                     |               |                          |                                                       |                                                              |  |  |  |  |
| Apps                                                                               | 4 PM                                                                                                    |                                     |               |                          |                                                       |                                                              |  |  |  |  |
| Help                                                                               | 5 PM                                                                                                    |                                     |               |                          |                                                       |                                                              |  |  |  |  |

## Download/Access TEAMS on an Android or Tablet

- ◆ Install the TEAMS app from Google Play store
- Search for TEAMS in search bar
- Click on green install button
- Click the green open button
- Click sign in address bar
- ◆ Sign in using DPSCD email and password
- Tap calendar to get to TEAMS meetings

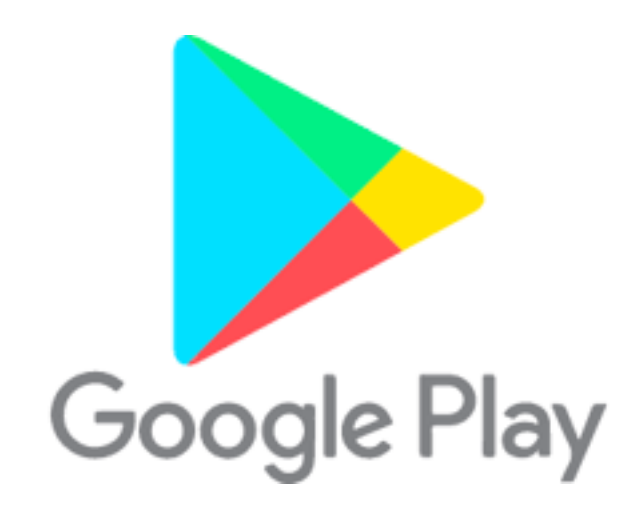

| on an                                                              |          |
|--------------------------------------------------------------------|----------|
| 8:27 al 19 🗰 )                                                     |          |
| $\equiv$ Q Calendar $\boxplus$                                     |          |
| APRIL 16 TODAY                                                     |          |
| Staff Meeting #3<br>2:00 pm - 3:00 pm                              |          |
| APRIL 17 TOMORROW                                                  |          |
| Let's Do It Again!<br>Welcome To Teams M Join<br>1:00 pm - 1:30 pm |          |
| Parent Information<br>Meeting Join<br>3:00 pm - 3:30 pm            |          |
| APRIL 18 SATURDAY                                                  |          |
| No meetings                                                        |          |
| APRIL 19 SUNDAY                                                    |          |
| No meetings                                                        |          |
| APRE 20 MONDAY                                                     | calendar |
| Activity Char States Asseguesters Consider                         |          |

# Download/Access TEAMS on an iPhone or iPad

Install the TEAMS app from the App store
Search for TEAMS in search bar
Click on blue get button
Click the blue open button
Click sign in address bar
Sign in using DPSCD email and password
Tap calendar to get to TEAMS meetings

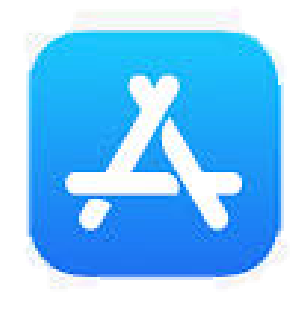

| 8:27                                                          | $c \equiv \Psi \equiv 0$ |          |
|---------------------------------------------------------------|--------------------------|----------|
| alendar Calendar                                              | 慶                        |          |
| APRIL 16 TODAY                                                |                          |          |
| Staff Meeting #3<br>2:00 pm - 3:00 pm                         |                          |          |
| APRIL 17 TOMORROW                                             |                          |          |
| Let's Do It Again!<br>Welcome To Teams M<br>1:00 pm - 1:30 pm | Join                     |          |
| Parent Information<br>Meeting<br>3:00 pm - 3:30 pm            | niol                     |          |
| APRIL 18 SATURDAY                                             |                          |          |
| No meetings                                                   |                          |          |
| APRIL 19 SUNDAY                                               |                          |          |
| No meetings                                                   |                          | calendai |
| APRE 20 MONDAY                                                |                          | 4        |
|                                                               | ta Catalar               |          |
|                                                               |                          |          |